# AN02

(Proposed by Alex, HB9DRI)

# Step by Step guide

### How to upload the firmware on DRIACS-G2

## OE5JFL Antenna Control System

#### What do you need?

- Flip program latest version from ATMEL, download from: <u>http://www.atmel.com/dyn/products/tools\_card.asp?tool\_id=3886</u>
- PC running Windows 98/Me/2000/XP/Vista/7 with Serial port (COM) or USB-Serial adapter installed.
- Latest firmware downloaded from: <u>http://www.qsl.net/oe5jfl/ant\_cont.htm</u>
- Serial cable to interconnect your Antenna controller with the PC with 1 connector DB9-male and 1 connector DB9-female)
- Your OE5JFL antenna control system.

**STEP 1**: INSTALL FLIP IN YOUR PC

It's a straight forward setup, just follow the GUI.

**STEP 2**: COPY THE FIRMWARE ON YOUR HARDISK

Create a folder like C:\ACS and copy the firmware there.

**STEP 3**: CONFIGURE YOUR COM PORT IN YOUR PC

By default your Com port is not configure for high speed, for that reason is better to configure your COM port to support high transfer rate:

Go to your device manager and right click on your COM port in this case COM1 and select "properties"

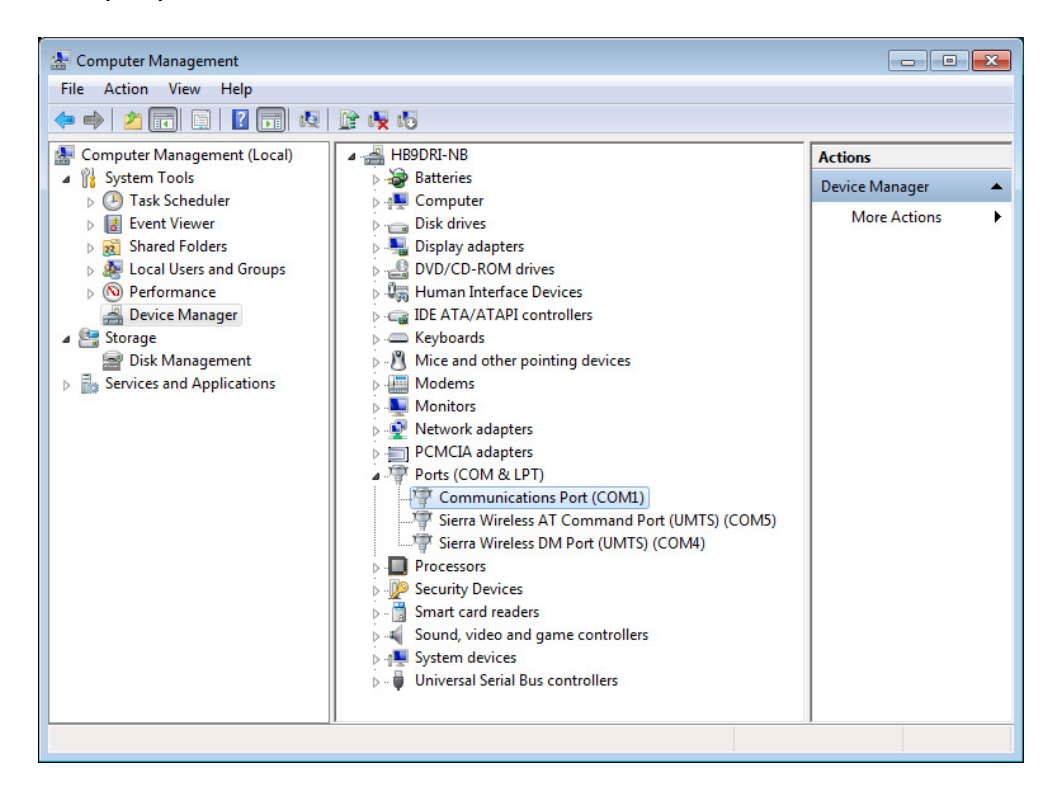

| Commun                           | ications Port (C | OM1)      | Propertie                | es                 |                  |               |         | ×    |
|----------------------------------|------------------|-----------|--------------------------|--------------------|------------------|---------------|---------|------|
| General                          | Port Settings    | Driver    | Details                  | Reso               | urces            |               |         |      |
| 1                                | Communication    | ns Port ( | (COM1)                   |                    |                  |               |         |      |
|                                  | Device type:     | Po        | orts (COM                | & LPT              | )                |               |         |      |
|                                  | Manufacturer:    | (S        | tandard p                | ort typ            | es)              |               |         |      |
|                                  | Location:        | or<br>Int | n Intel(R)<br>terface Co | 828010<br>ontrolle | GBM (<br># - 276 | ICH7-M/<br>89 | (U) LPC |      |
| Devic                            | ce status        |           |                          |                    |                  |               |         | - II |
| This device is working properly. |                  |           |                          |                    |                  |               |         |      |
|                                  |                  |           |                          |                    |                  |               | Ŧ       |      |
|                                  |                  |           |                          |                    |                  |               |         |      |
|                                  |                  |           |                          |                    |                  |               |         |      |
|                                  |                  |           |                          |                    |                  | ОК            | Car     | ncel |

| General Port Settings Driver Details Resources                                         |
|----------------------------------------------------------------------------------------|
|                                                                                        |
| Bits per second: 115200   Data bits: 8  Parity: None  Stop bits: 1  Flow control: None |
| Advanced Restore Defaults                                                              |

Click on Port settings and adjust parameters like that:

Click OK and close Device manager.

#### **STEP 4**: PRE-CONFIGURE FLIP

Start your Flip program (if you run Flip under Vista or windows 7 you need to "run as Administrator")

| 🚮 Atmel Flip                            |                          |                         |
|-----------------------------------------|--------------------------|-------------------------|
| <u>File Buffer D</u> evice <u>S</u> ett | ings <u>H</u> elp        |                         |
| 🤝 😴 🧔                                   | 3696                     | 🔄 🏄 🏄                   |
| Operations Flow                         | FLASH Buffer Information | AT89C51ED2              |
| Erase                                   | Size 64 KB               | Signature Bytes         |
|                                         | Range 0x0 - 0x0          | Device Boot Ids         |
| Blank Check                             | Checksum 0xFF            | Hardware Byte BLJB      |
|                                         | Reset Before Loading     | Bootloader Ver.         |
| Program                                 | HEX File:                | BSB / SBV               |
|                                         |                          | Security Level          |
| ● V ver⊪y                               | <u>AIMEL</u>             | Level 0 Level 1 Level 2 |
| Run                                     | Select EEPROM            | Start Application Reset |
|                                         |                          | Communication OFF       |

In the upper bar click "Settings" and then select "Preferences" :

| Preferences                                          |  |  |  |  |  |
|------------------------------------------------------|--|--|--|--|--|
| R5232 Hex Format Time Out/Logging Connecting/Closing |  |  |  |  |  |
| ISP Hardware Conditions Controlled by Flip           |  |  |  |  |  |
| RST(DTR) active 🔘 High 💿 Low                         |  |  |  |  |  |
| PSEN(RTS) active 🔘 High 🍥 Low                        |  |  |  |  |  |
| Scan COM ports up to 20                              |  |  |  |  |  |
| OK Clear Restore Defaults                            |  |  |  |  |  |

On **RS232** tab select **"ISP Hardware Conditions Controlled by Flip"** and then select **RST(DTR) active "Low**" :

| Preferer                      | nces                                         |                                     | × |  |  |  |
|-------------------------------|----------------------------------------------|-------------------------------------|---|--|--|--|
| R5232                         | Hex Format                                   | Time Out/Logging Connecting/Closing |   |  |  |  |
| 📝 ISF                         | ☑ ISP Hardware Conditions Controlled by Flip |                                     |   |  |  |  |
| RS                            | 5T(DTR) active                               | e 🔘 High 💿 Low                      |   |  |  |  |
| PSEN(RTS) active 🔘 High 💿 Low |                                              |                                     |   |  |  |  |
| Scan COM ports up to 20       |                                              |                                     |   |  |  |  |
|                               | ОК                                           | Clear Restore Defaults              |   |  |  |  |

Click OK, now your Flip program is ready to be used.

#### **STEP 5** PREPARE YOUR ANTENNA CONTROL SYSTEM

With the Microcontroller board switch off (you don't need to have the interface, splitter and encoders connected) install jumpers JP1 and JP2, connect the serial cable from the PC COM port to the microcontroller COM port. When you turn on the Microcontroller the display will show two lines:

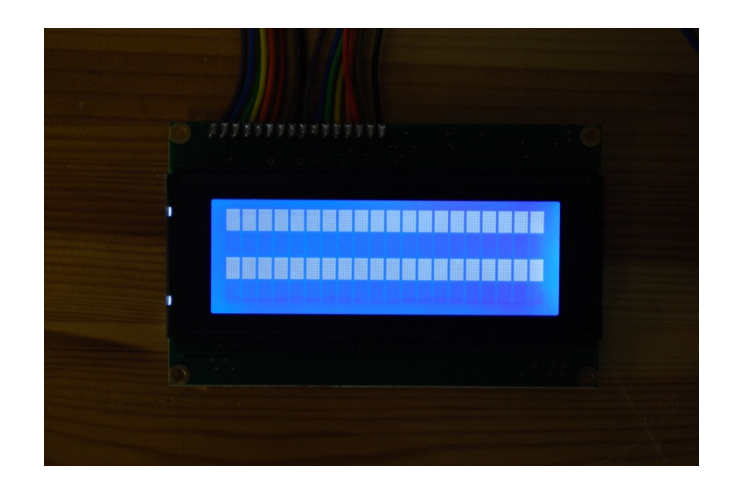

#### STEP 6: CONFIGURE FLIP and CONNECT WITH THE ANTENNA CONTROLLER

Now start Flip and select the appropriate Target device clicking from the list the device **AT89C51ED2** and the click OK.

, select

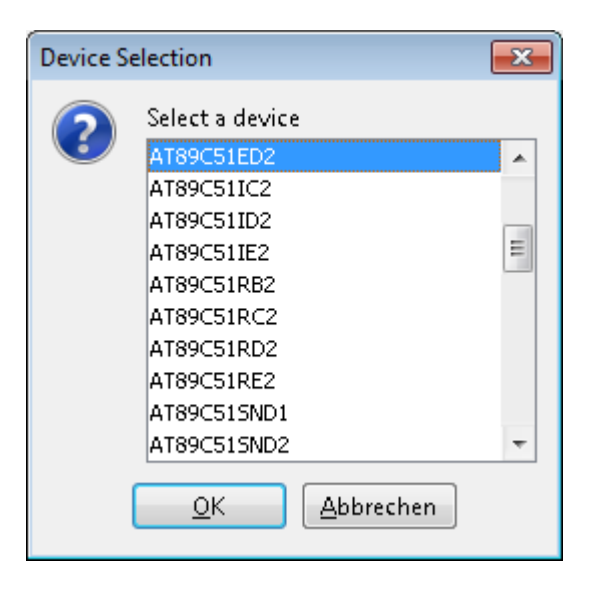

Now click the "Select a communication medium" icon a **RS232 Setup** window will appears:

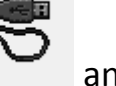

and select RS232,

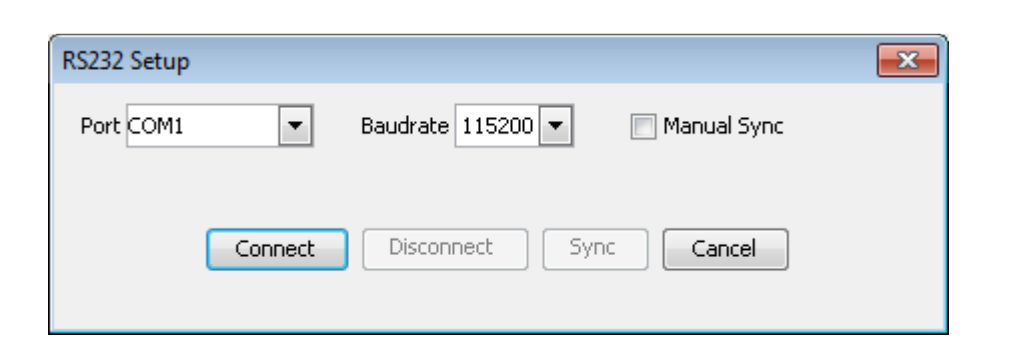

Select the correct port number and Baud rate to 115200 then click

Connect

If you receive the error:

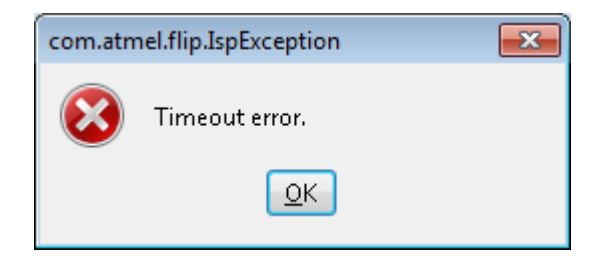

Means the PC is not talking with the microcontroller, verified the cable connection, com port number and settings.

If the connection is established you will see now all the option not dimmed any more:

| 🚮 Atmel Flip                    |                          |                               |
|---------------------------------|--------------------------|-------------------------------|
| <u>File Buffer Device Setti</u> | ngs <u>H</u> elp         |                               |
| 🤝 😴 🧔                           | i 🐟 <del> N</del>        | 🐚 🏄 🍲                         |
| Operations Flow                 | FLASH Buffer Information | AT89C51ED2                    |
| Frase                           | Size 64 KB               | Signature Bytes 58 D7 EC EF   |
|                                 | Range 0x0 - 0x0          | Device Boot Ids 00 00         |
| Blank Check                     | Checksum 0xFF            | Hardware Byte 🖪 🔽 BLJB 🦵 X2   |
|                                 | Reset Before Loading     | Bootloader Ver. 1.2.0         |
| 🕥 🔽 Program                     | HEX File:                | BSB / SBV 00 FC               |
| 🕥 🔽 Verify                      |                          | Security Level FF             |
|                                 |                          | ● Level 0 ○ Level 1 ○ Level 2 |
| Run                             | Select EEPROM            | Start Application Reset       |
|                                 |                          | COM1 - 115200                 |

#### **STEP 7**: SELECT THE FIRMWARE

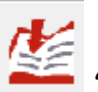

Now you need to select the appropriate firmware, click **use** "Load HEX file" and select the firmware you save on C:\ACS and then press OK

| 🚮 Load HEX/A90 | ) File                                    |                                                   | <b>—</b> ×-     |
|----------------|-------------------------------------------|---------------------------------------------------|-----------------|
| Suchen in:     | \mu ACS                                   | •                                                 |                 |
| Recent Items   | eme_con                                   | ntr_jfl_v31.hex                                   |                 |
| Desktop        | Datei <u>n</u> ame:<br>Da <u>t</u> eityp: | eme_contr_jfl_v31.hex Intel HEX and AVR A90 Files | OK<br>Abbrechen |

Now you are ready to upload the firmware, verified if your FLIP GUI looks like the next picture, otherwise you need to review some missing steps:

| 🕼ngs\HB9DRI\My Documents\DRIAC_G2\v3.1_firmware\eme_contr_jfl_v31.hex 📃 🗖 🗙 |                                                     |                               |  |  |  |  |
|-----------------------------------------------------------------------------|-----------------------------------------------------|-------------------------------|--|--|--|--|
| <u>File Buffer Device S</u>                                                 | ettings <u>H</u> elp                                |                               |  |  |  |  |
| \$\$                                                                        | 🍯 🍲 🍝 🎨 🍝                                           | 🔌 🏄 🛃 🔗                       |  |  |  |  |
| Operations Flow                                                             | FLASH Buffer Information                            | AT89C51ED2                    |  |  |  |  |
|                                                                             | Size 64 KB                                          | Signature Bytes 58 D7 EC EF   |  |  |  |  |
|                                                                             | Range 0x0 - 0x69A5                                  | Device Boot Ids 00 00         |  |  |  |  |
|                                                                             | Checksum 0x333760                                   | Hardware Byte 🛛 🔽 🗷 BLJB 🔽 X2 |  |  |  |  |
| 🕥 🗹 Blank Check                                                             | Reset Before Loading                                | Bootloader Ver. 1.2.0         |  |  |  |  |
| 🕥 🔽 Program                                                                 | HEX File: eme_contr_jfl_v31.hex<br>27033 util bytes | BSB / SBV 00 FC               |  |  |  |  |
| Verify                                                                      | Amer                                                | Security Level FF             |  |  |  |  |
|                                                                             |                                                     | ● Level 0 C Level 1 C Level 2 |  |  |  |  |
| Run                                                                         | Select EEPROM                                       | Start Application             |  |  |  |  |
| HEX file parsed.                                                            |                                                     | COM1 - 115200                 |  |  |  |  |

#### **STEP 8: UPLOAD THE FIRMWARE**

Now you can press RUN on the lower left and you will see the Erasing FLASH progress:

| Erasing FLASH | × |
|---------------|---|
|               |   |
|               |   |

After that you will see the Programming FLASH progress, at that moment the Firmware you select is uploaded in to your ATMEL Microprocessor:

| Programming FLASH |      |  |  |  |
|-------------------|------|--|--|--|
| 32 %              | Stop |  |  |  |

When the upload finishes the Verifying FLASH process will confirm the upload.

| Verifying FLASH |      |      | × |
|-----------------|------|------|---|
|                 | 76 % | Stop |   |

At the end you will back to the initial FLIP GUI, switch off your controller, close FLIP, remove the jumpers JP1 and JP2 and remove the COM cable and turn on. You will receive the Welcome page:

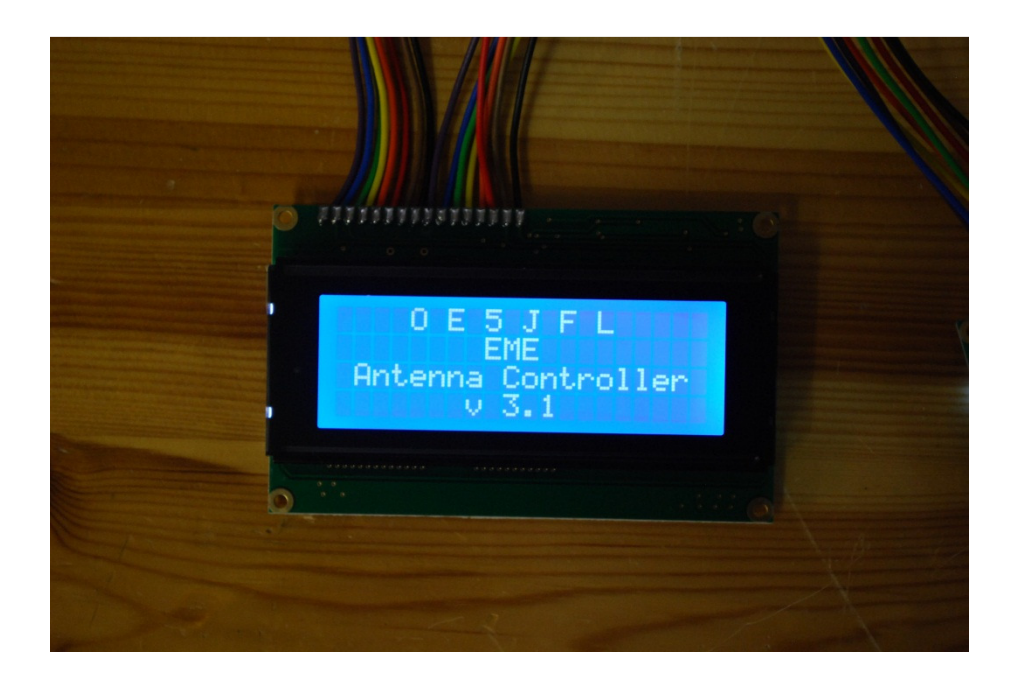

Two seconds later (after the booting process) your controller show up running:

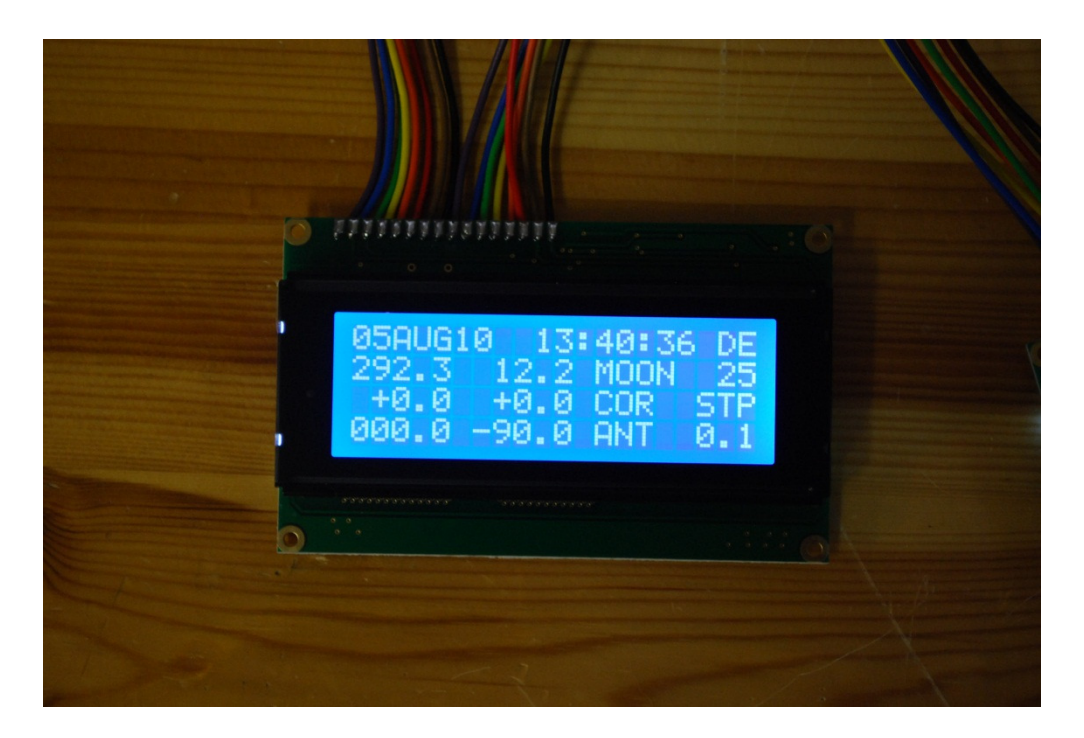

NOTE: The antenna in this example show AZ=000.0 and EL=-90.0 because the interface board and the encoders are not connected during the photo.

73 de Alex, HB9DRI